## Инструкция по созданию версии сайта для слабовидящих

1. В левой части панели администрирования выбрать пункты «Настройки» - «Список сайтов»:

| (+)         | Список тегов                                  |
|-------------|-----------------------------------------------|
| larketplace | 🔻 🌀 Локализация                               |
|             | <ul> <li>Просмотр файлов</li> </ul>           |
|             | <ul> <li>Выгрузка и загрузка</li> </ul>       |
| 10.<br>10.  | 🔻 🚍 Управление масштабированием               |
| астройки    | <ul> <li>Панель управления</li> </ul>         |
|             | Графики нагрузки                              |
|             | Список заказов                                |
|             | 🔻 🧑 Облако 1С-Битрикс                         |
|             | <ul> <li>Ускорение сайта (CDN)</li> </ul>     |
|             | <ul> <li>Резервные копии</li> </ul>           |
|             | <ul> <li>Расписание резервирования</li> </ul> |
|             | <ul> <li>Инспектор сайтов</li> </ul>          |
|             | Облачные хранилища                            |
|             | 🔻 👸 Настройки продукта                        |
|             | 🔻 Сайты                                       |
|             | Список сайтов                                 |
|             | <ul> <li>Шаблоны сайтов</li> </ul>            |
|             | <ul> <li>Языковые параметры</li> </ul>        |
|             | <ul> <li>Языки интерфейса</li> </ul>          |
|             | <ul> <li>Региональные настройки</li> </ul>    |
|             | <b>— —</b>                                    |

- 2. В раскрывшемся списке сайтов найти необходимую организацию и кликнуть мышкой по соответствующему IDшаблона (колонка ID в открывшейся таблице). При этом откроется окно настроек сайта.
- 3. В нижней части настроек (пункт «Шаблон сайта») заполнить первую пустую строку по образцу изображенному на рисунке ниже.

|                         |     | Шаблон са | йта              |                     |
|-------------------------|-----|-----------|------------------|---------------------|
| Шаблон                  |     | Сорт.     | Тип условия      | Условие             |
| МИАЦ 2                  | •   | 1         | [без условия]    | <без условия>       |
| Версия для печати       | •   | 2         | Параметр в URL 🔹 | print = Y           |
| Версия для слабовидящих | • 🖻 | 3         | Выражение РНР 🔹  | siteType=='special' |
| (нет)                   | • 🖻 | 4         | [без условия]    | <без условия>       |
|                         |     |           |                  |                     |
| (нет)                   | •   | 5         | [без условия]    | <без условия>       |

## То есть:

- в первой пустой строке графы «Шаблон» выбрать пункт «Версия для слабовидящих»
- в ячейке «Сорт.» поставить наибольшее число текущей колонки (в данном примере 3)
- ячейка «Тип условия» выбрать значение «Выражение РНР»
- ячейка «Условие» вписать текст siteType=='special'
- нажать кнопку «Сохранить»

4. Открыть свой сайт не выходя из режима администратора, кликнув мышкой на кнопку «*Caйm*» в левой верхней части панели администрирования:

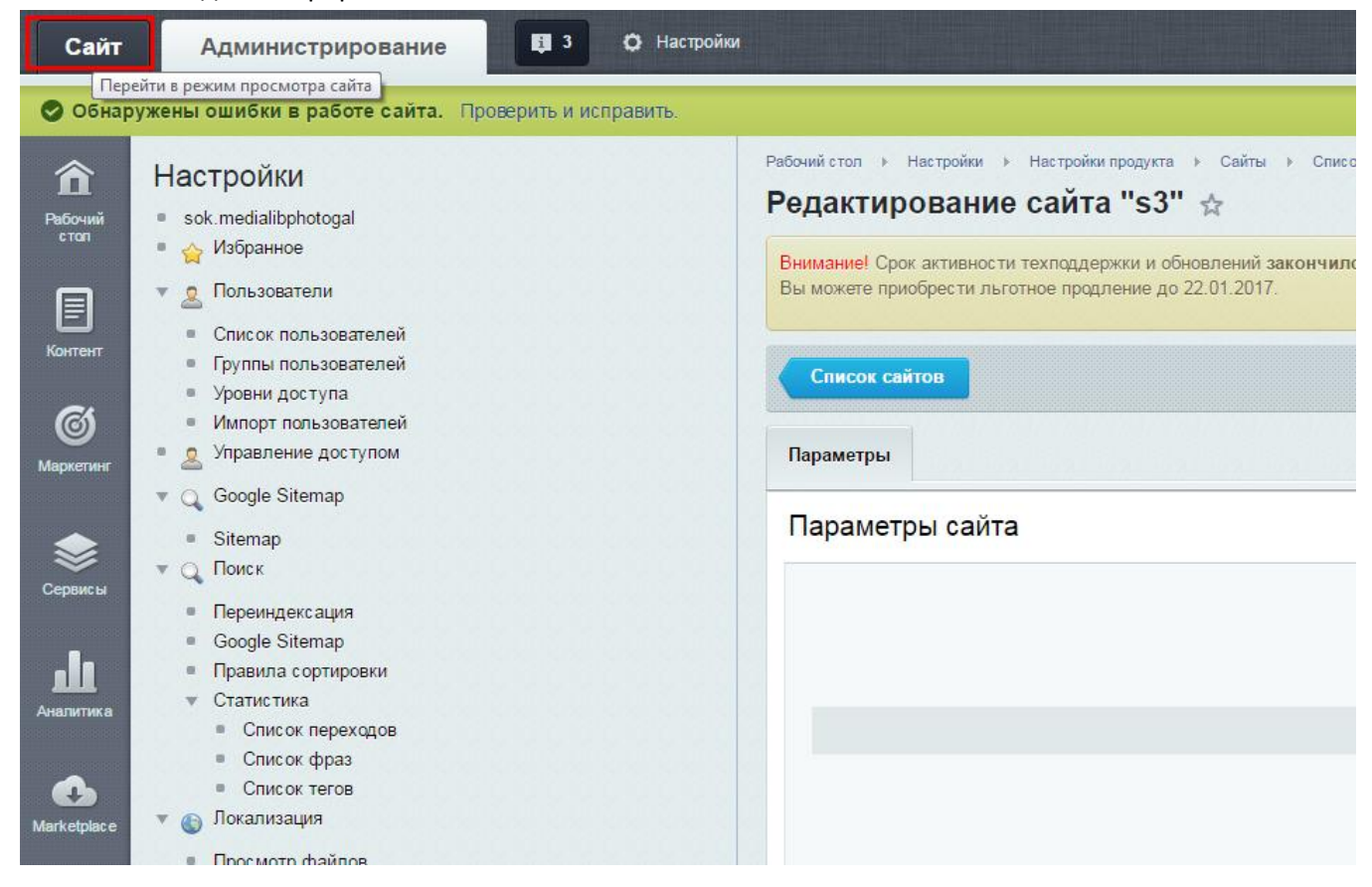

5. В режиме просмотра сайта, в верхней части экрана выбрать «Шаблон сайта» - «В панели управления» - «Редактировать шаблон».

| 🗮 Меню             | Сайт             | Админис                                                                              | грирование                                                                                  | <b>ji</b> 3       |                     |                                                                                             |                                            |            |
|--------------------|------------------|--------------------------------------------------------------------------------------|---------------------------------------------------------------------------------------------|-------------------|---------------------|---------------------------------------------------------------------------------------------|--------------------------------------------|------------|
| Создать страницу - | Создать раздел - | Изменить Измени                                                                      | ть № seo                                                                                    | Сбросить<br>Кеш + | 👫 Создать компонент | <ul> <li>Компоненты - 00 І</li> <li>Шаблон сайта -</li> <li>Изменить стили сайта</li> </ul> | Кораткий URL +<br>Стикеры +                | 7          |
| Обнаруж            |                  | и в работе сайта.<br>Сельсине госуму<br>Учержание возгос<br>Медицинскі<br>Информация | Проверить и исправи<br>изенног казенног<br>ганения особого ила<br>ИЙ<br>ОННО - А Н А АИТИЧЕ |                   |                     | Изменить стили шаблона<br>В панели управления<br>Переменные сайта                           | Редактировать шаблон<br>Редактировать сайт | Реда ктиро |

6. В открывшемся окне с кодом шаблона найти строки, изображенные на рисунке ниже. Они будут расположены в самом начале кода шаблона.

| 40 | Ascuthe rabe- revealance the suc- ve-stur-temerate Leuman 20, 20, 200 - 200                    |
|----|------------------------------------------------------------------------------------------------|
| 41 | <pre>'````````````````````````````````````</pre>                                               |
| 42 | <pre></pre>                                                                                    |
| 43 | <pre></pre>                                                                                    |
| 44 | <pre></pre>                                                                                    |
| 45 | <pre>`````::</pre>                                                                             |
| 46 |                                                                                                |
| 47 |                                                                                                |
| 48 | \$APPLICATION- ShowPanel();?>                                                                  |
| 49 | <pre><body class="Index noscript"></body></pre>                                                |
| 50 | <a href="#top" id="toTop"></a>                                                                 |
| 51 | ···> <div class="wrapper"></div>                                                               |
| 52 | ···> ··> <div class="wrpr clearfix"></div>                                                     |
| 53 | <pre>&gt;</pre>                                                                                |
| 54 | ···>··>/div class="auth">                                                                      |
| 55 | <pre><?\$APPLICATION->IncludeComponent(</pre>                                                  |
| 56 | >"bitrix:system.auth.form",                                                                    |
| 57 | ···>"auth",                                                                                    |
| 58 | ···>array(                                                                                     |
| 59 | ···> ··>"REGISTER URL" => "/auth/",                                                            |
| 60 | <pre>&gt;&gt; "PROFILE URL" =&gt; "/company/personal/user/".\$USER-&gt;GetID()."/edit/",</pre> |
| 61 | ···> ··>"SHOW ERRORS" => "Y",                                                                  |
| 62 | ····> ··>"FORGOT PASSWORD URL" => "".                                                          |
| 63 | ···> ··>"PATH TO MYPORTAL" => "desktop.php".                                                   |
| 64 | ···> ··>"COMPONENT TEMPLATE" => "auth"                                                         |
| 65 | ····>),                                                                                        |

- В окне редактора шаблона, после тега <div class="wrpr clearfix"> необходимо добавить следующий код: <div style=" font-size: 13px;font-weight: bold;width: 30%;position: absolute;top: 2px;right: 0%;">< <a href="?type=special" style="color: #000; float:right;">Версия для слабовидящих</a></div>
- 8. Изменить стили добавленных тегов, в зависимости от желаемого результата. (В приведенном выше примере текст «*Версия для слабовидящих*» имеет черный цвет.)
- 9. После проведения необходимых манипуляций с кодом шаблона, нажать кнопку «*Coxpaнumь*» в нижней части окна редактирования.

IN MALY 10-...>..>..>..>..>..>a href="../../../"><di
...>..>..>..>..>a href="../about/contacts 75 76 ···>··>··> ··> div class="miac-rigt! · · · > . . . > ···> ··> ··> ··> ··> ··> ··> h5 style="float:right 78 ····>··>··>··>··>··>··>··>··>img width="30px" 79 · · · > · · > · · > · · > · · > · · > /h5> 80 · · · > · · > · > · · > · > > · > · > > · > > · > > · > > · > > · > 81 ···>··>··>··>··>··>··>··>··>··> 82 · · · > · · > · · > · · > · · > · · > · · ></h5> 83 width: 84 85 ····>··>··>··>··>··>div class="miac-adr" 86 · · · > · · > · · > · · > · · > · · > · · > · · > · · > · · > · · > < /> 87 ···>··>·> ··>·>·>·>·>·>·> 88 · · · > · · > · · > · · > · · > · · > · · > · · > cbr /> 89 ···>··>·>·>·>·>·>·>·>·> ···> ··> ··> ··> ··> ··> ··> ·/</div> 91 92 · · · > · · > · · > · · > · · > · · > //div> 93 · · · > · · > · · > · · > · · > /a> ···> ·> ··> ··> ··> div class="ws\_images"> 95 · · · > · · > · · > · · > · · > · · > < · > < · ···>··>··>··>··>··>cli>cimg\_style="w 97 1.1.1.20 . ∎ 1 строка:1 символ:0 Всего строк: 373 Сохранить Предпросмотр Отм Применить